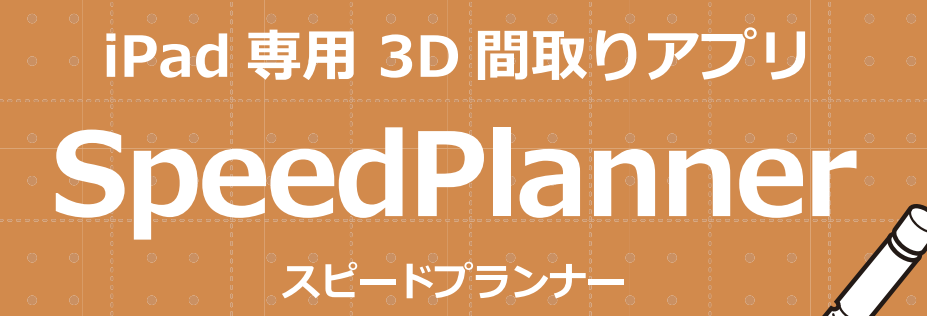

# 操作マニュアル

初期設定
・・・・1P
2.間取り作成
・・・2~3P
3.建具・サッシ入力
・・・4~5P
4.設備・家具の配置
・・・6P
5.屋根の作成
・・・7~8P

オーセブン株式会社 **07**<sup>e</sup>

### 1. 初期設定

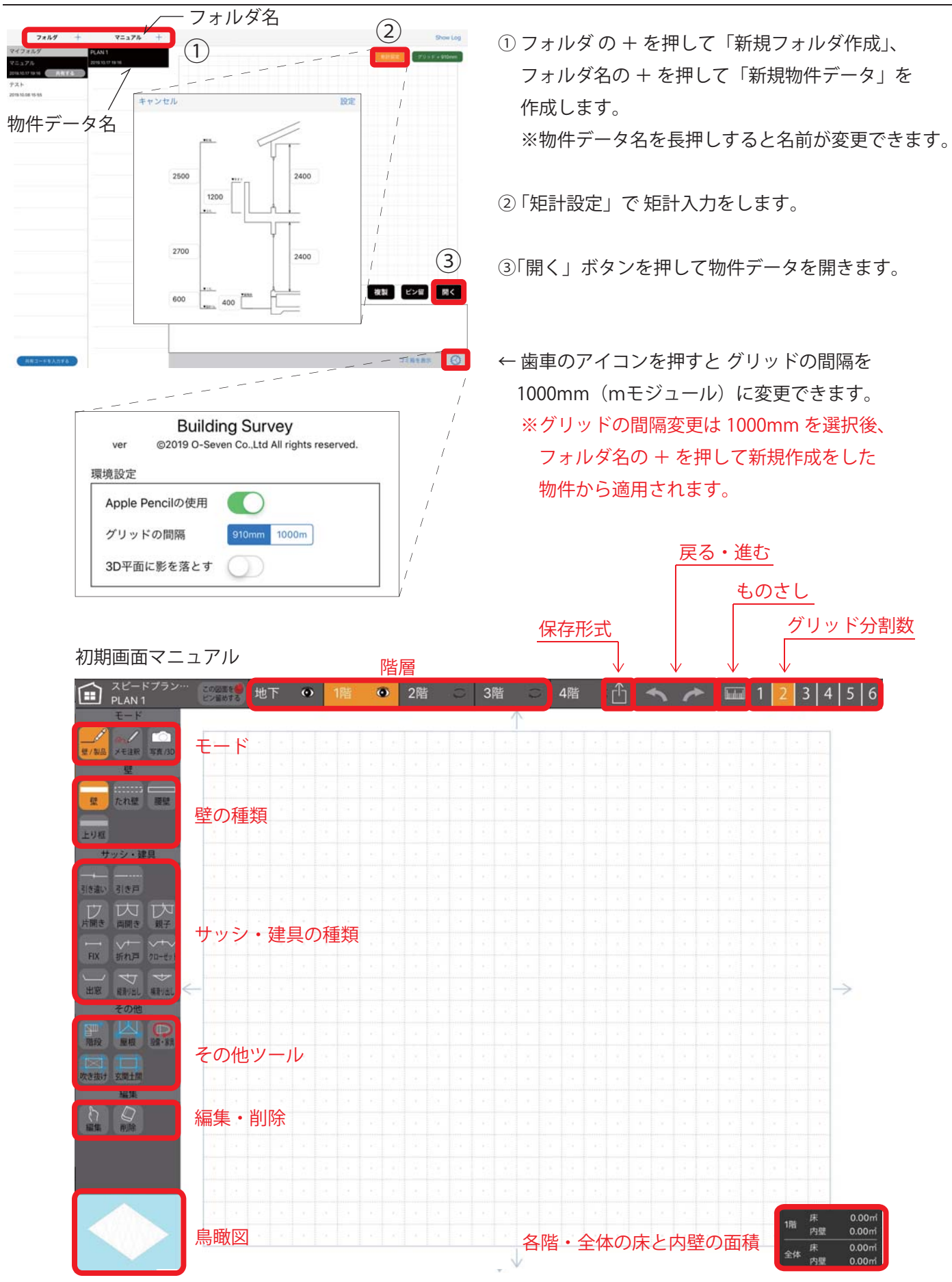

## 2. 間取り作成

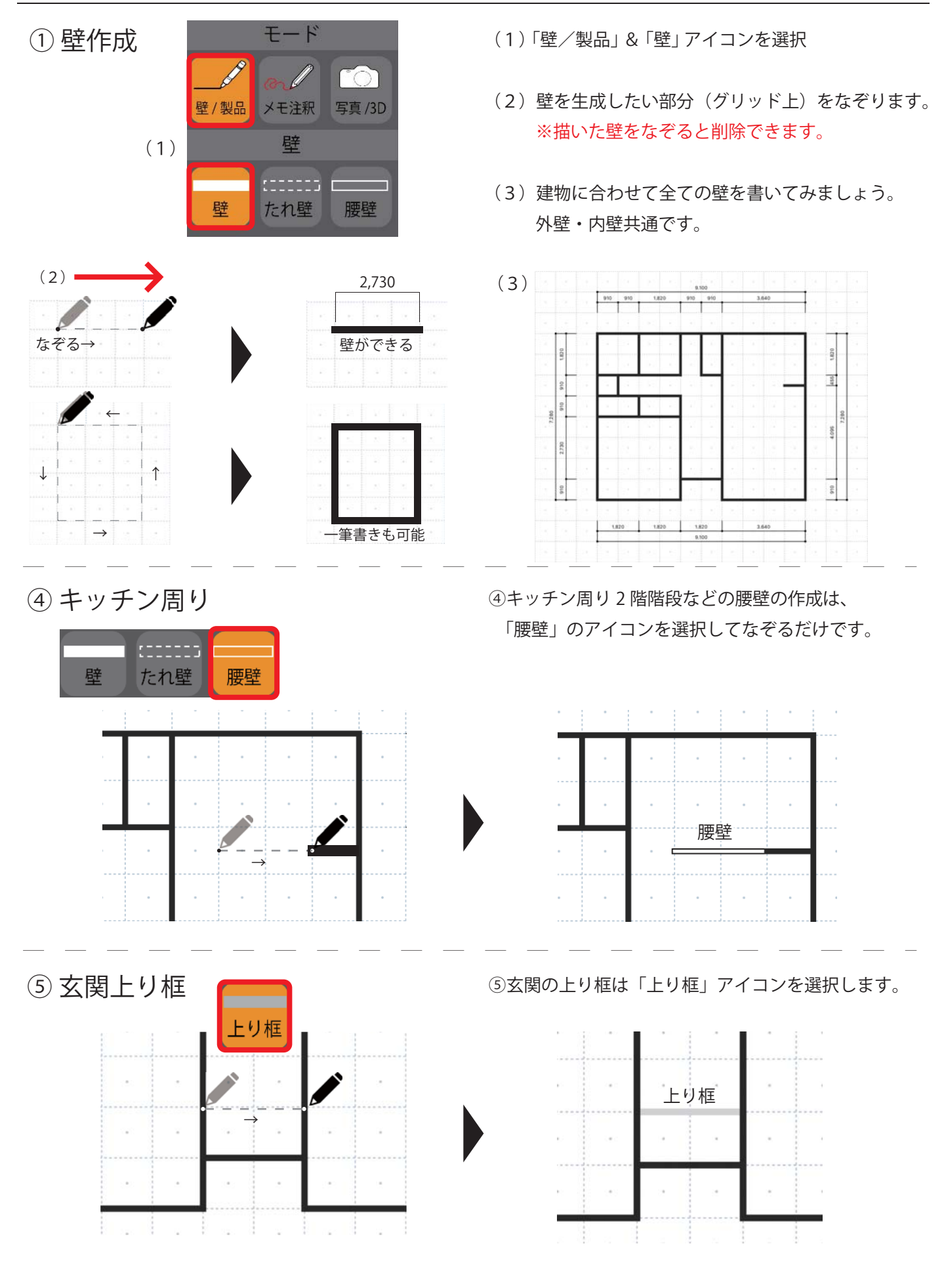

## ⑥ 玄関土間

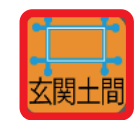

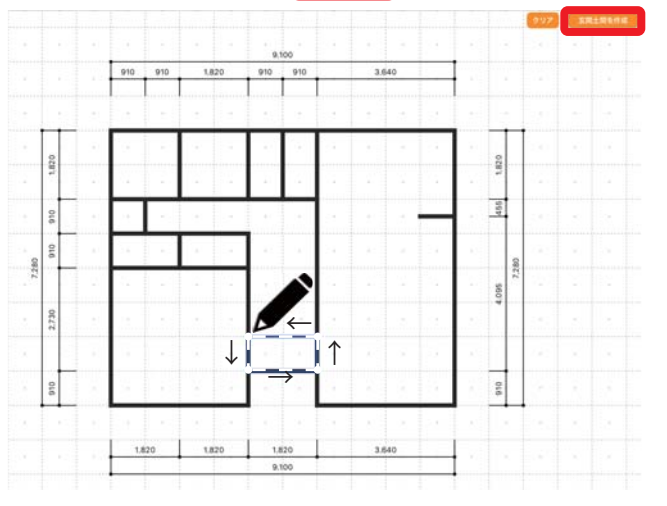

⑦階段作成

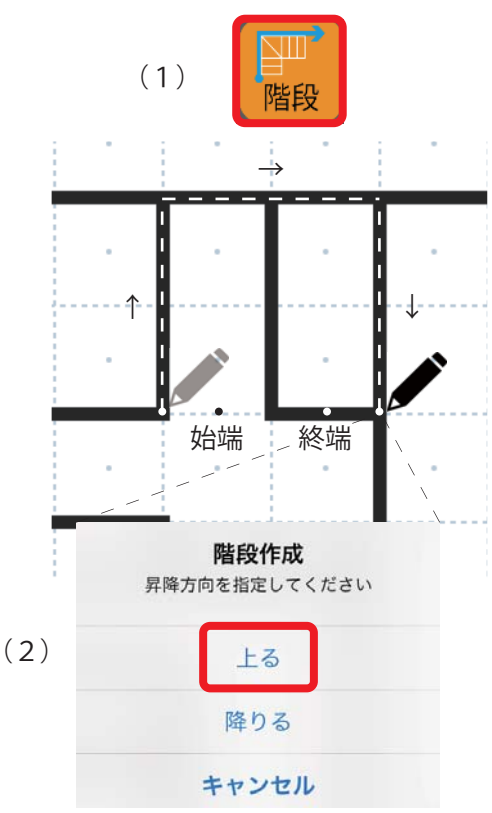

(例)

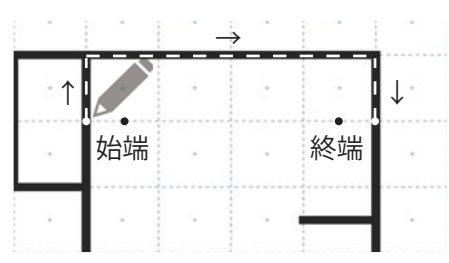

⑥玄関の土間は「玄関土間」アイコンを選択し、
土間になる部分をなぞって囲みます。
囲んだら画面右上にある「玄関土間を作成」を
クリックすると玄関土間が作成されます。

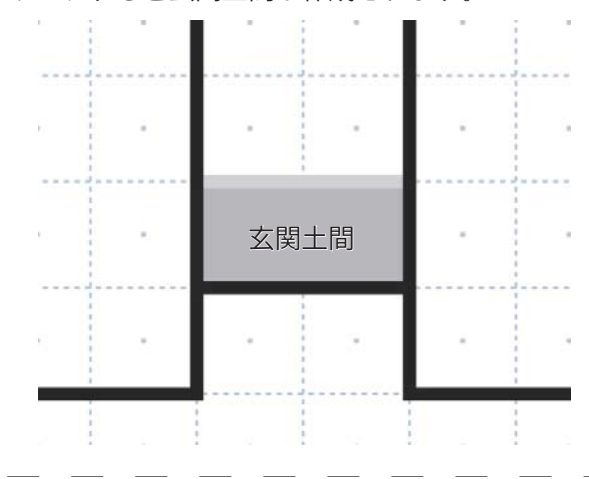

- (1)階段は「階段」アイコンを選択して始端から 終端の外側を囲うようになぞります。
- (2) 階段の終端部分で離すと「階段作成」の アイコンが出てきますので「上る」を選択。

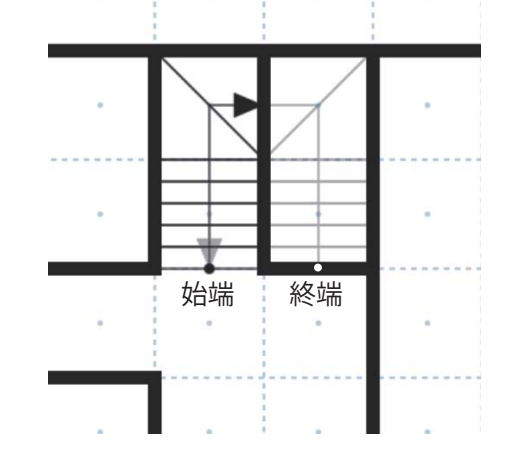

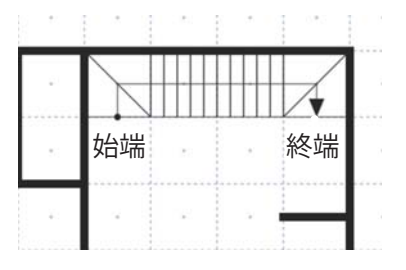

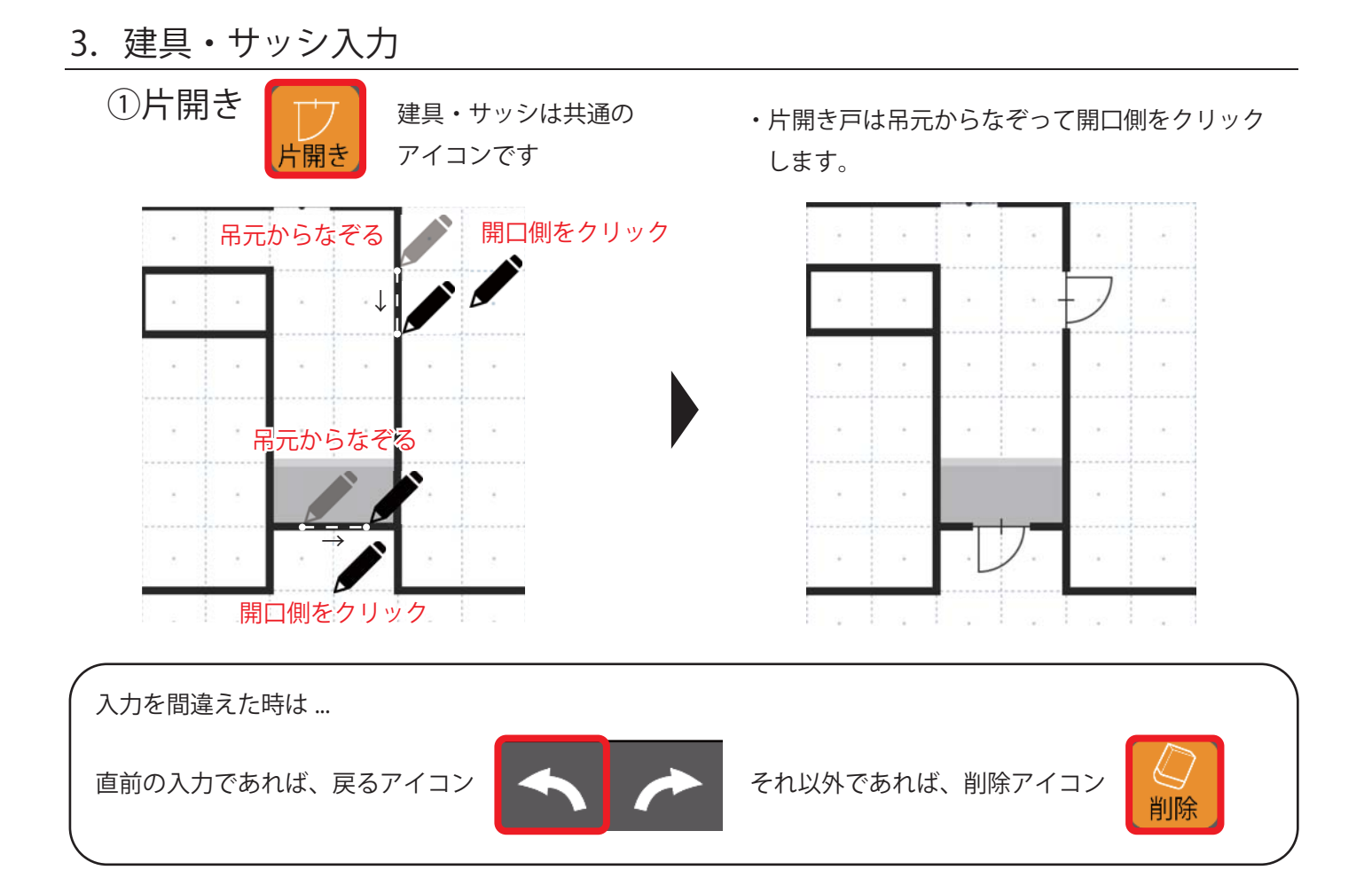

#### 以下の建具やサッシも「片開き」と同じ手順で入力できます。

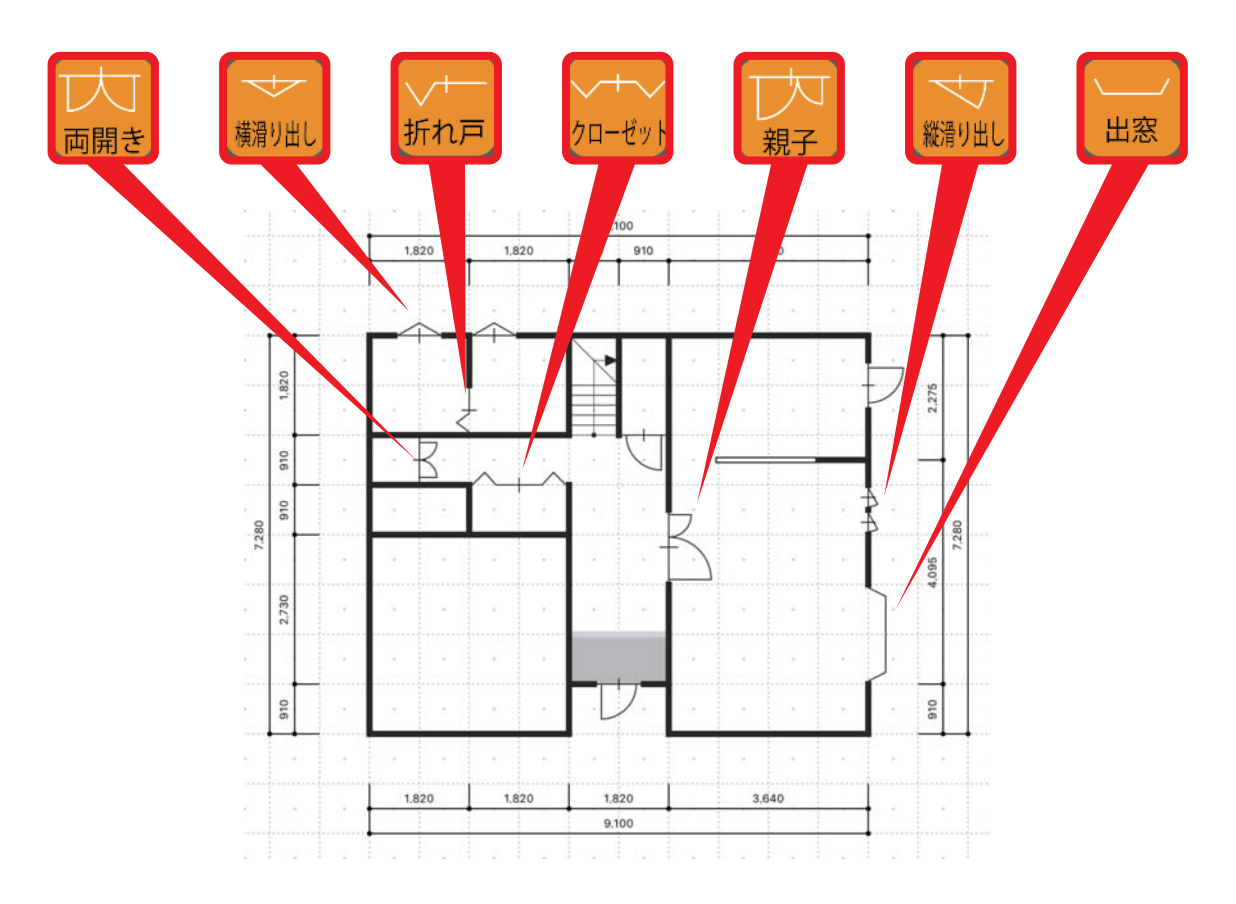

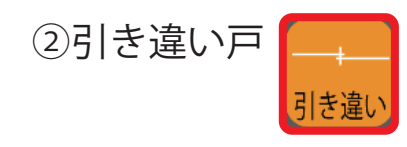

・引き違い戸はなぞるだけです。

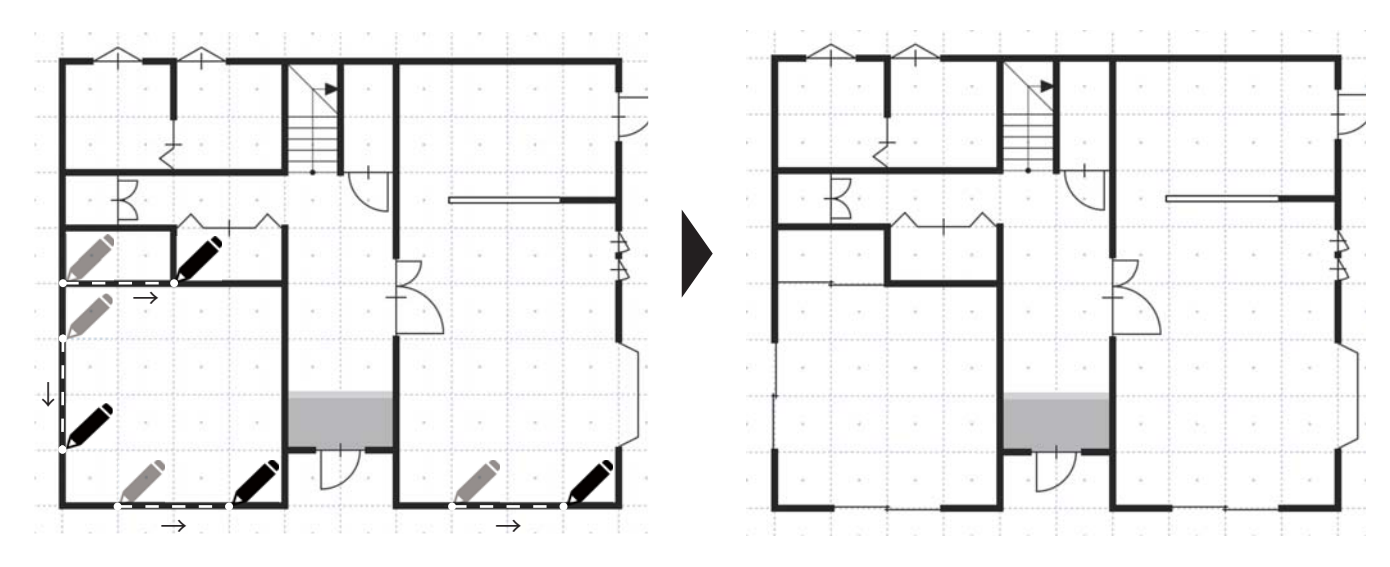

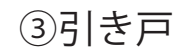

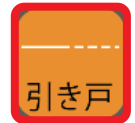

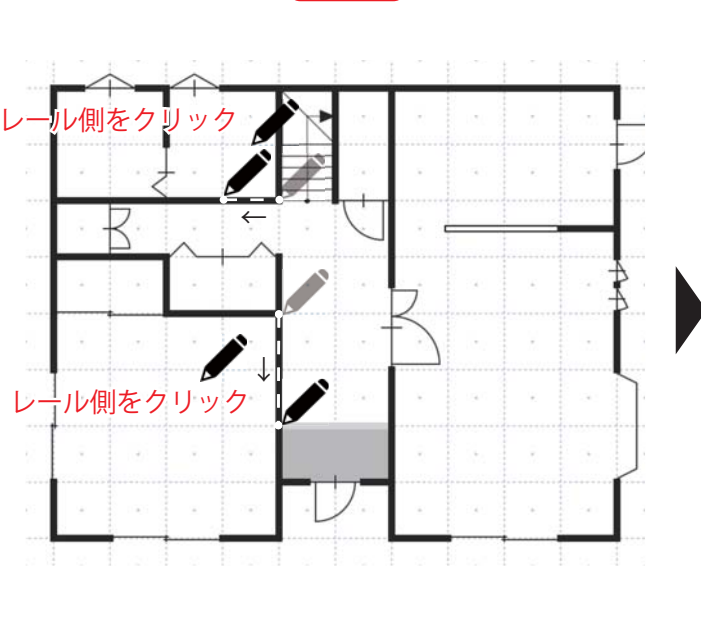

・引き戸は開口部分をなぞり、レール(戸袋)側を
クリックします。

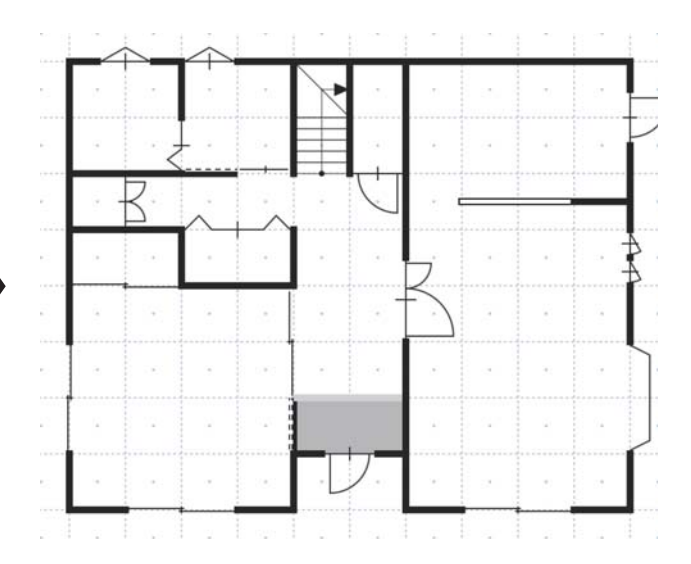

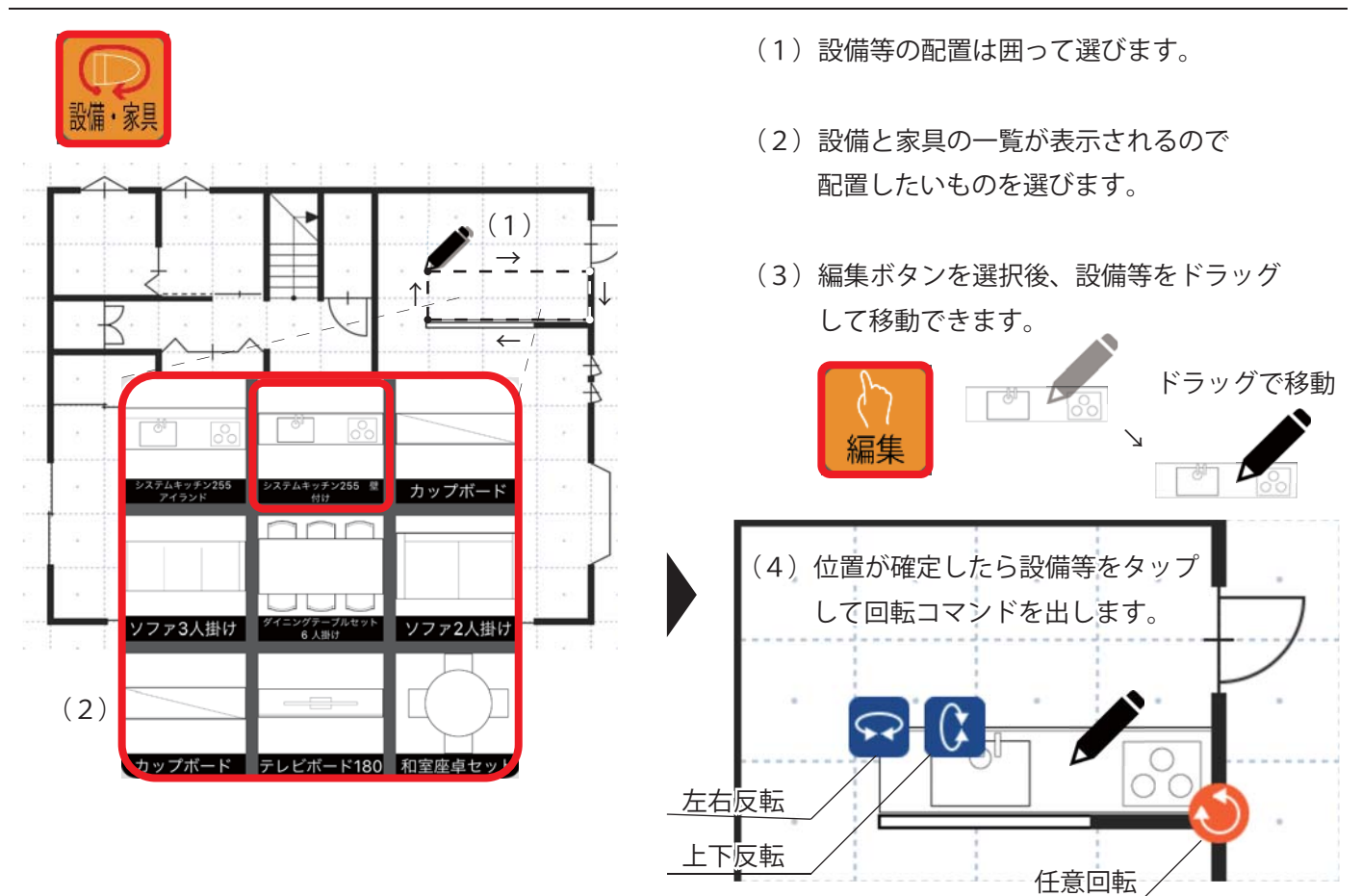

いろいろと配置してみましょう。

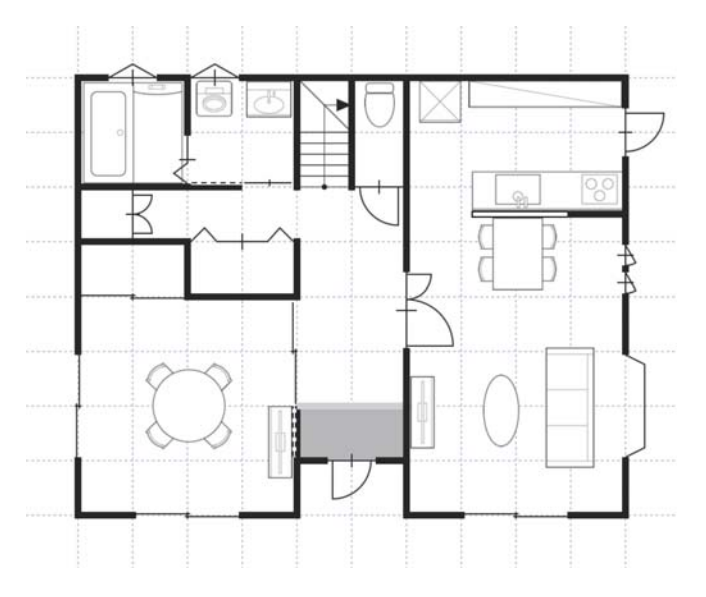

3Dでも確認してみましょう。

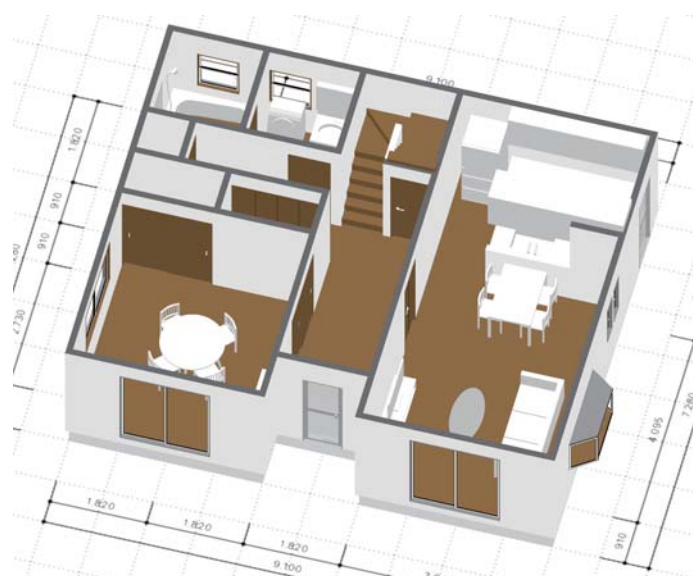

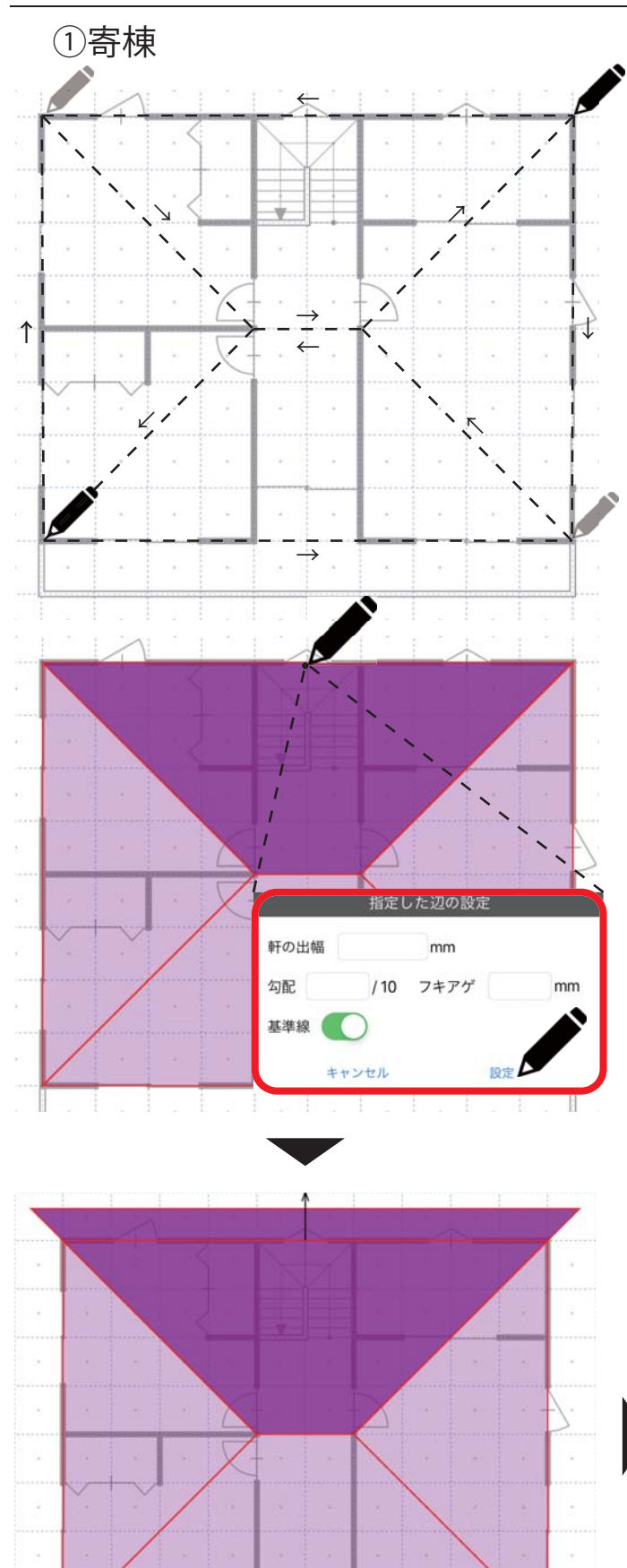

(1)「屋根」のアイコンを選択して、寄棟の形を なぞって入力します。

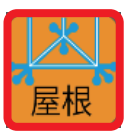

(2) 画面右上の「屋根作成」をクリックします。

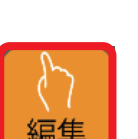

- (3)「編集」ボタンを選択後、屋根面をクリック。その後、軒部分を選択します。
- (4) 指定した辺の設定画面が出ますので軒の出幅と勾配をそれぞれ入力します。
- (5) 他の3面も同じ様に入力すれば寄棟の 完成です。

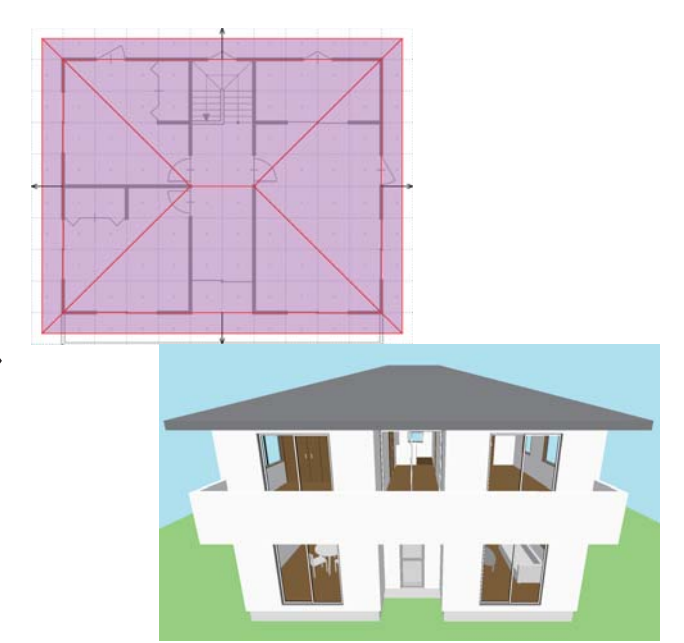

## ②切り妻

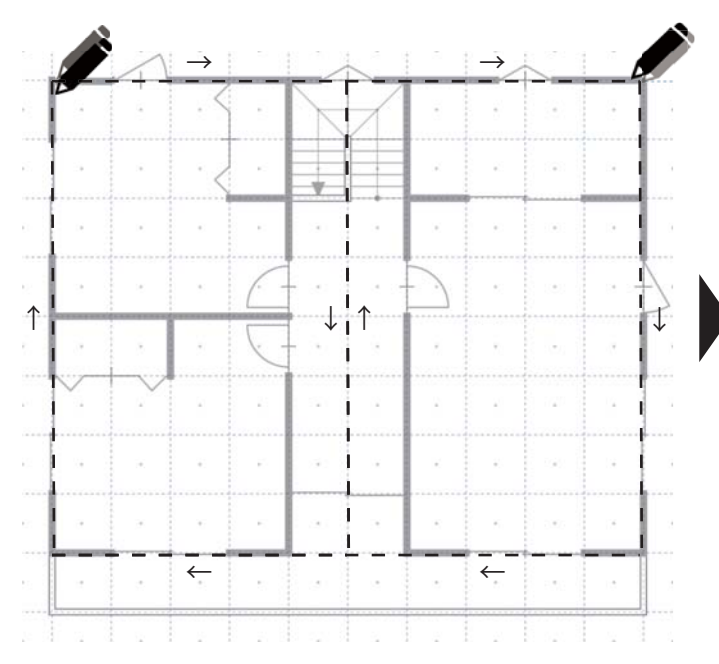

・切妻も屋根形状が異なるだけで、作成方法は 寄棟と同じです。

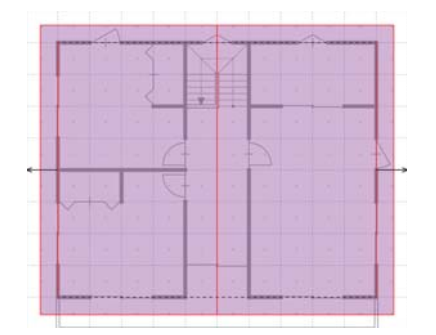

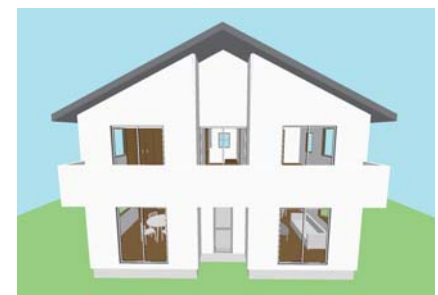

## ③片流れ

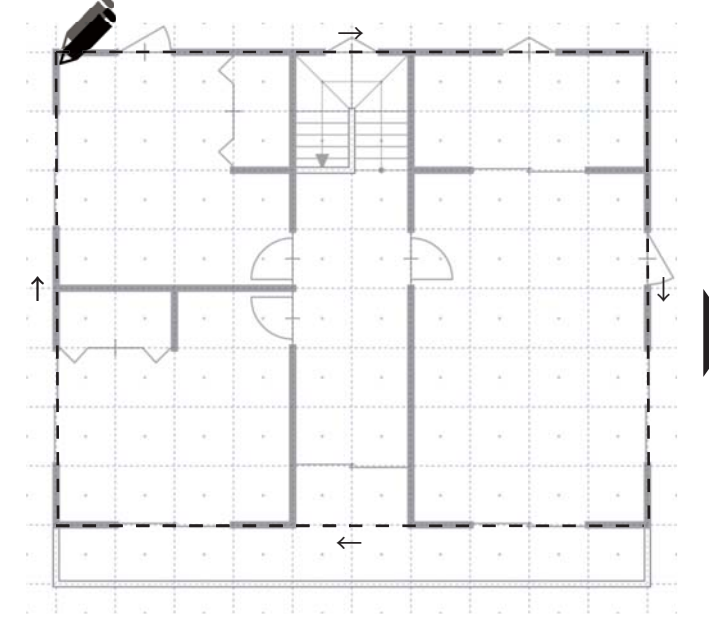

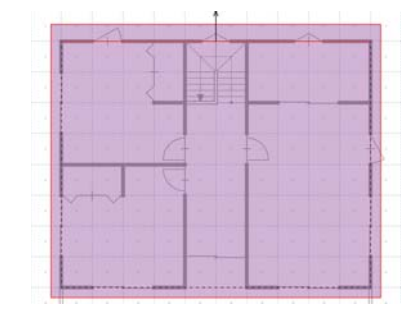

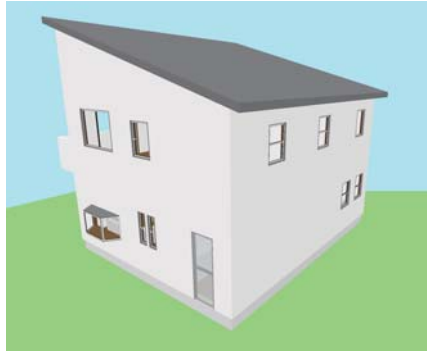

## ④陸屋根

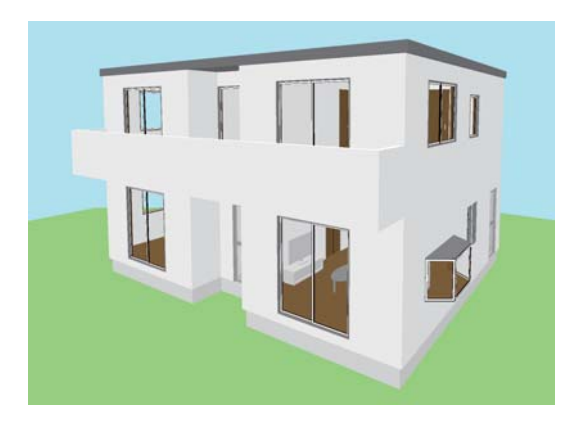

・勾配を入力しなければ、陸屋根になります。